## HƯỚNG DẪN IN HÓA ĐƠN ĐIỆN TỬ

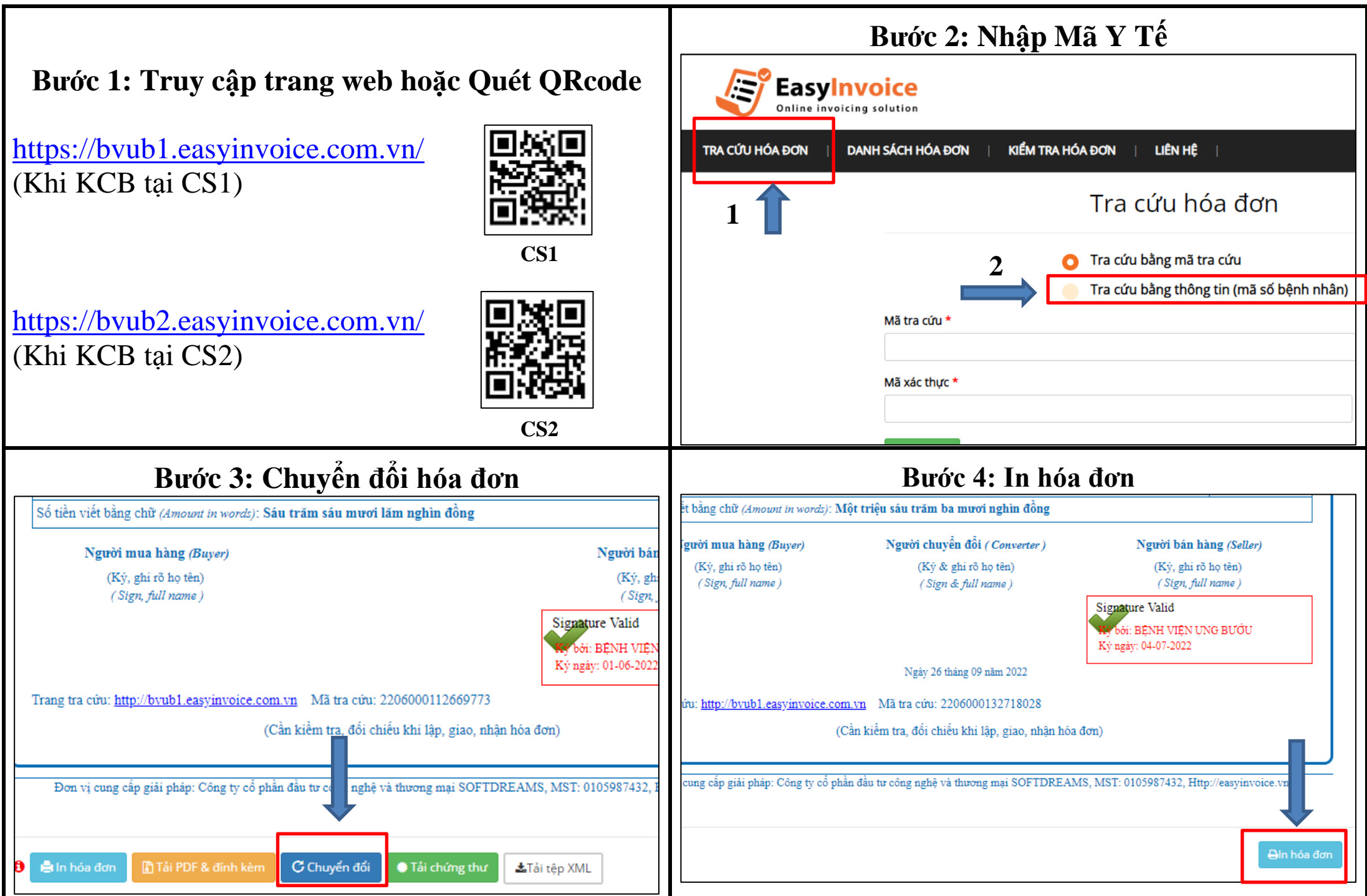

Chọn **Background graphics** (Đồ họa nền) để thể hiện Chữ ký số của bệnh viện khi in.

| Total: 1 sheet of pa | aper               |       |
|----------------------|--------------------|-------|
|                      | Print C            | ancel |
| Pages                | All                | · *   |
| Copies               | 1                  | - 8   |
| Layout               | Portrait           | Ŧ     |
| More settings        |                    |       |
| More settings        |                    | ^     |
| Paper size           | Α4                 | •     |
| Pages per sheet      | 1                  | Ŧ     |
| Margins              | Minimum            | -     |
| Quality              | 600 dpi            | -     |
| Scale                | Default            | Ŧ     |
| Two-sided            | Print on both side | es    |
|                      | Flip on long edge  | • •   |
| Options              | Headers and foo    | ters  |
|                      | Background grap    | hics  |
|                      |                    | - 1   |

|                                         | HO<br>(HÓA ĐƠN<br>Ngày (Date)                                                                                                    | A ĐON BA<br>(THU PHÍ DỊC<br>CHUYÊN ĐÓI TỪ I<br>30 Tháng (month) | N HANG<br>(H VŲ)<br>IÓA ĐƠN ĐIỆN<br>09 Năm (year) | <b>TŮ)</b><br>2022 | Số (                     | No.): 214014                                   |                        |
|-----------------------------------------|----------------------------------------------------------------------------------------------------|-----------------------------------------------------------------|---------------------------------------------------|--------------------|--------------------------|------------------------------------------------|------------------------|
| )ơn vị<br>đã số t<br>Dịa chi<br>Diện th | bản hàng (Seller): BỆNH VIỆN UNG<br>thuế (Tax code): 0301483294<br>(Address): 03 Nơ Trang Long, Phườn<br>toại (Tel): (028) 38433021 | BƯỚU<br>g 7, Quận Bình Thạ                                      | nh, Thành phố                                     | Hồ Ch              | í Minh,                  | Việt Nam                                       |                        |
| lọ tên                                  | người mua hàng (Buyer): Trần Thị Th                                                                                                 | inh Nga                                                         |                                                   |                    |                          |                                                |                        |
| iên đơ<br>đã số t                       | n vị (Company's name):                                                                                                    |                                                                 |                                                   |                    |                          |                                                |                        |
| ia chi                                  | i (Address): Tổ 3, Kp 2, Phường An Bù                                                                                               | ıh, Thành phố Biêr                                              | Hòa, Đồng Na                                      | i                  |                          |                                                |                        |
| linh th                                 | tức thanh toán (Payment method): TM/C                                                                                               | K                                                               | Số tài kh                                         | oån (A/            | C number                 | ):                                             |                        |
| STT<br>(No.)                            | Tên hàng hóa, dịch v<br>(Description)                                                                                               | ų                                                               | Đơn vị tính<br>(Unit)                             | Số li<br>(Out      | urợng<br>antity)         | Đơn giá<br>(Unit price)                        | Thành tiền<br>(Amount) |
| 1                                       | 2                                                                                                    |                                                                 | 3                                                 |                    | 4                        | 5                                              | 6=4x5                  |
| 1                                       | Khám đầu cổ [Ngoài giờ]                                                                                                    | THÀN                                                            | H PHÓ                                             |                    | 1                        |                                                | 200.000                |
| 2                                       | Định lượng FT3 [Free Triiodothyronin                                                                                                | e] [Máu]                                                        | Lân                                               |                    | 1                        |                                                | 100.000                |
| 3                                       | Định lượng FT4 [Free Thyroxine] [Ma                                                                                                 | u]                                                              | Lần                                               |                    | 1                        |                                                | 100.000                |
| 4                                       | Định lượng TSH [Thyroid Stimulating                                                                                                 | hormone] [Máu]                                                  | Lần                                               | /                  | 1                        |                                                | 100.000                |
|                                         |                                                                                                    |                                                                 |                                                   |                    |                          |                                                |                        |
|                                         |                                                                                                    | RÊNH VIÊN                                                       |                                                   |                    |                          |                                                |                        |
|                                         |                                                                                                    | Denti Vien                                                      |                                                   | /                  |                          |                                                |                        |
|                                         |                                                                                                    |                                                                 |                                                   |                    |                          |                                                |                        |
|                                         |                                                                                                    | Cộn                                                             | g tiền bán hàng                                   | hóa, dịc           | h vụ (Toi                | tal amount):                                   | 500.000                |
| Số tiề                                  | n viết bằng chữ (Amount in words): Năm                                                                                              | trăm nghìn đồng                                                 |                                                   |                    |                          |                                                |                        |
|                                         | Người mua hàng (Buyer)                                                                                                    | Người chuyển                                                    | đổi ( Converter )                                 |                    |                          | Người bán hà                                   | ing (Seller)           |
|                                         | (Ký, ghi rõ họ tên)                                                                                                    | (Ký & gh                                                        | i rõ họ tên)                                      |                    |                          | (Ký, ghi rõ                                    | họ tên)                |
|                                         | (Sign, full name)                                                                                                    | ( Sign & j                                                      | & full name ) (Sign, ful                          |                    |                          | ( Sign, full                                   | name)                  |
|                                         |                                                                                                    |                                                                 |                                                   |                    | Signat<br>Ký bở<br>Ký ng | ure Valid<br>i: BÊNH VIÊN UN<br>ày: 30-09-2022 | IG BƯỜU                |
|                                         |                                                                                                    | Ngày 30 thán                                                    | g 09 năm 2022                                     |                    | L                        |                                                |                        |
|                                         |                                                                                                    |                                                                 |                                                   |                    |                          |                                                |                        |
| rang t                                  | ra círu: http://bvub1.easyinvoice.com.vi                                                                                            | Mã tra cứu: 2205                                                | 003576860186                                      |                    |                          |                                                |                        |
|                                         | (Cần                                                                                                    | kiểm tra đối chiếu l                                            | chi lân giao nhi                                  | ìn hóa ở           | ton)                     |                                                |                        |